Go to ASPire401k.com and login (if you do not know your account info, click "Can't Access Your Account?")

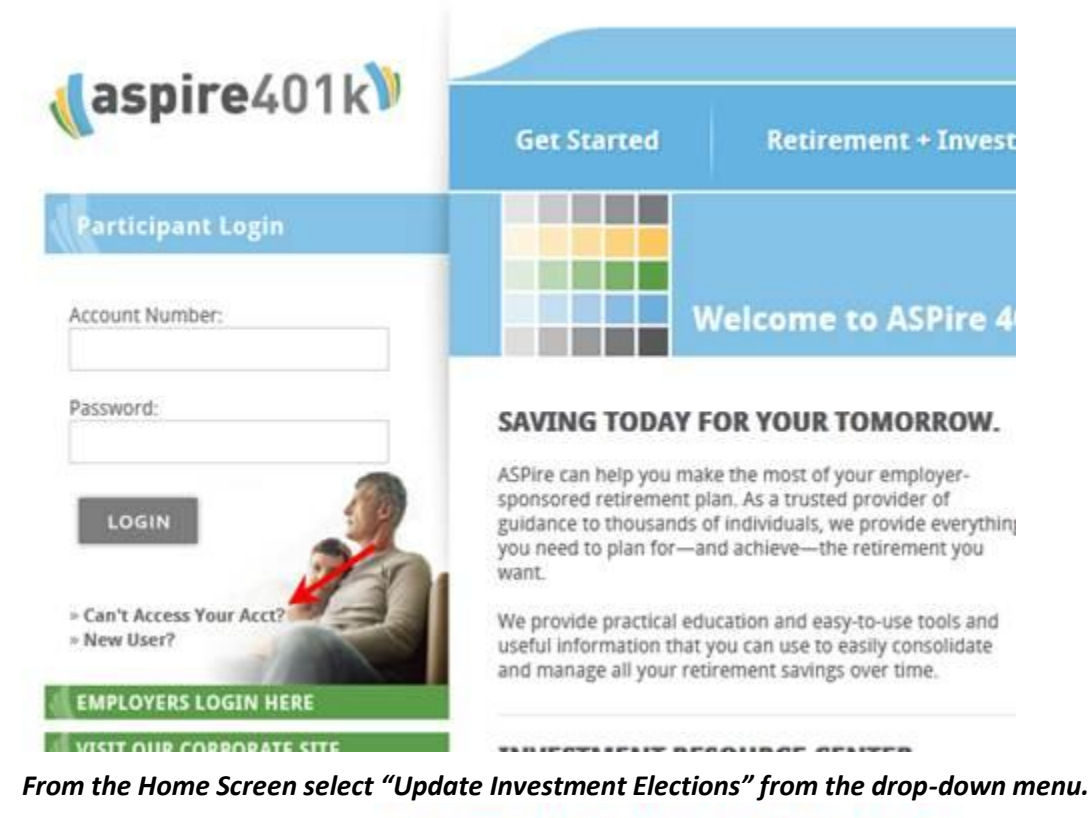

John Resurreccion : Index Funds Advisors, Inc. 401(k) Profit Sharing Plan

## Home: Account Overview

Welcome to your retirement account. This site provides you with detailed information regarding your account along with practical tools and information for saving for your retirement. Select from the icons at the top to access site sections or use the convenient Quick Links feature below to easily access frequently used options.

| QUICK LINKS                                                                                                    | I want to | Please select                                                                                                    |                                                                                                    |
|----------------------------------------------------------------------------------------------------|-----------|----------------------------------------------------------------------------------------------------|----------------------------------------------------------------------------------------------------|
| Account Message:<br>To view your account, rur<br>please log in to your acco<br>cannot find what you are<br>or ASPire Customer Serv<br>to answer any investmen<br>mark@ifa.com 888-643-3<br>Account Number:<br>Total Assets:<br>Vested Balance:<br>Auto Rebalance: |           | Please select<br>View Available Investments<br>View Investment Balances<br>View Source Balances<br>View Actual vs. Target Allocations<br>View/Update Contact Information<br>Change Password<br>Change Salary Deferral Elections<br>View Beneficiary Information | equest a distribution,<br>trouble logging in or<br>resources department<br>an advisor is available<br>k Hebner |
|                                                                                                    |           | Update Investment Elections<br>Contact the Help Desk<br>Request a Loan<br>Request a Distribution<br>Generate Statements & Reports<br>View Detailed Account History<br>Access the Document Library                                                               |                                                                                                    |

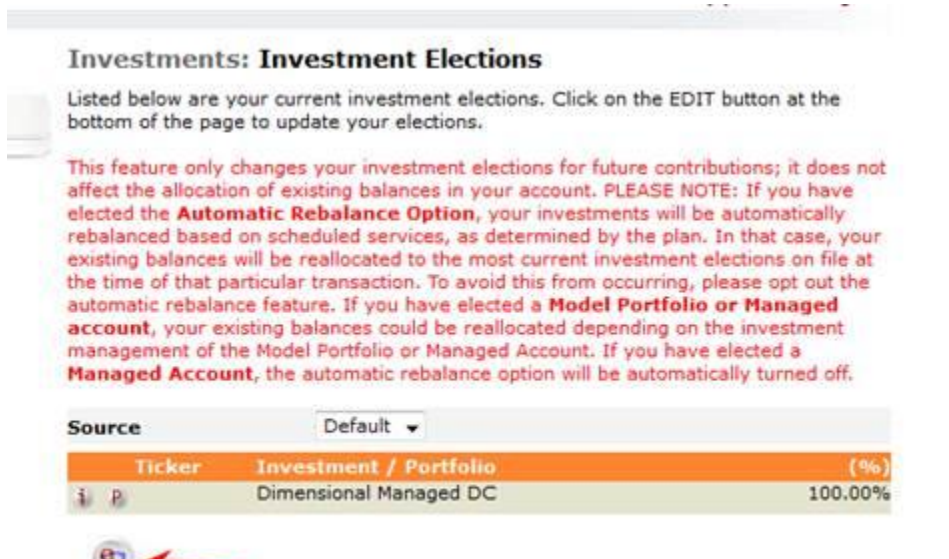

## Select "Choose a Model Portfolio".

cor

### Investments: Update Investment Elections

Every investor has different needs specific to their situation and, as the account holder, you are free to direct all investments at your sole discretion. To help you address your specific needs, your retirement account has the following options. Please select which option you would like by clicking on the appropriate link below.

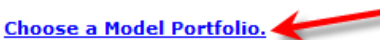

For some investors, model portfolios provide the right amount of control without the time-consuming hands-on management required by developing and rebalancing their own custom allocations. Model portfolios help you achieve your personal investment objectives by using "pre-defined asset allocation strategies", which align your risk tolerance with the historic rates of return of different asset classes over long periods of time.

#### Choose to Create your own Asset Allocation.

This option is designed for account holders that have an understanding of investing fundamentals and wish to select from the available individual investments to create their own custom asset allocation.

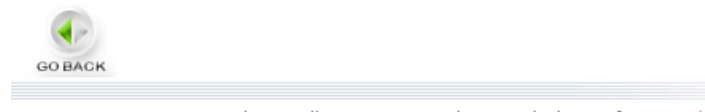

# Investments: Investment Election - Model Portfolios

Please select a model portfolio from the "Select Portfolio" dropdown below.

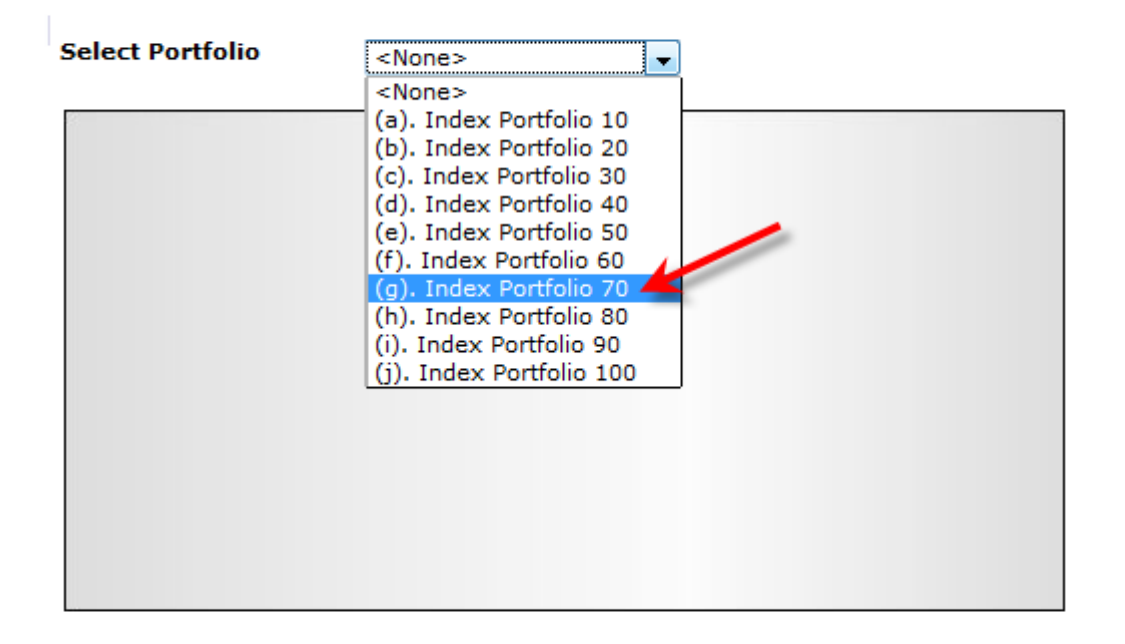

Click on CONTINUE to select this Model Portfolio for your investment election

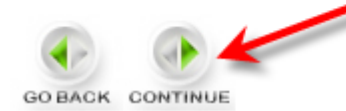

Please note: this does not affect your current balances. In order to change current balances to your new future elections you will need to setup Auto-Rebalance as follows:

## From the Home Screen select "Set Auto-Rebalance Preferences" from the drop-down menu.

### Home: Account Overview

Welcome to your retirement account. This site provides you with regarding your account along with practical tools and information retirement. Select from the icons at the top to access site sectio convenient Quick Links feature below to easily access frequently

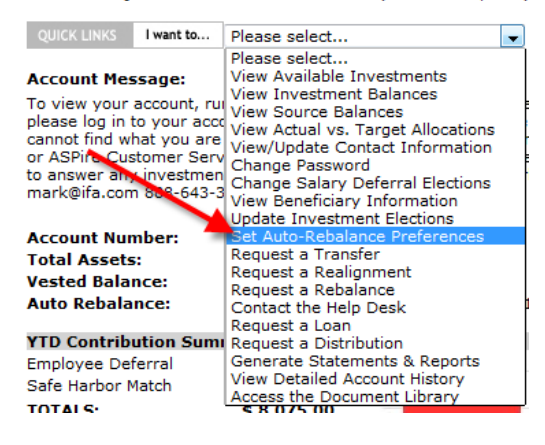

# Next check the box I Agree and hit Save:

## My Info: Automatic Rebalancing

Automatic rebalancing re-distributes your entire investment allocation to match the investment allocation you have selected for on-going future contributions.

Your Plan is set up with the following Auto-Rebalance option:

### Quarterly Rebalance (On or about 3/15, 6/15, 9/15 & 12/15)

If you agree to have your account automatically rebalanced as per this Auto-Rebalance schedule, click the checkbox below and then click the SAVE button.

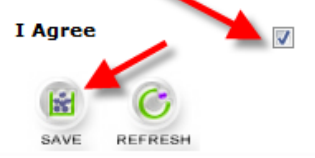